英語

Easily renew your period of stay before the expiration date with "Yucho Residence Card Reader App"!

## [Target customers]

- Those who have received a message about updating their information such as period of stay when using ATMs or Yucho Direct.
- Those who have renewed their residence card.

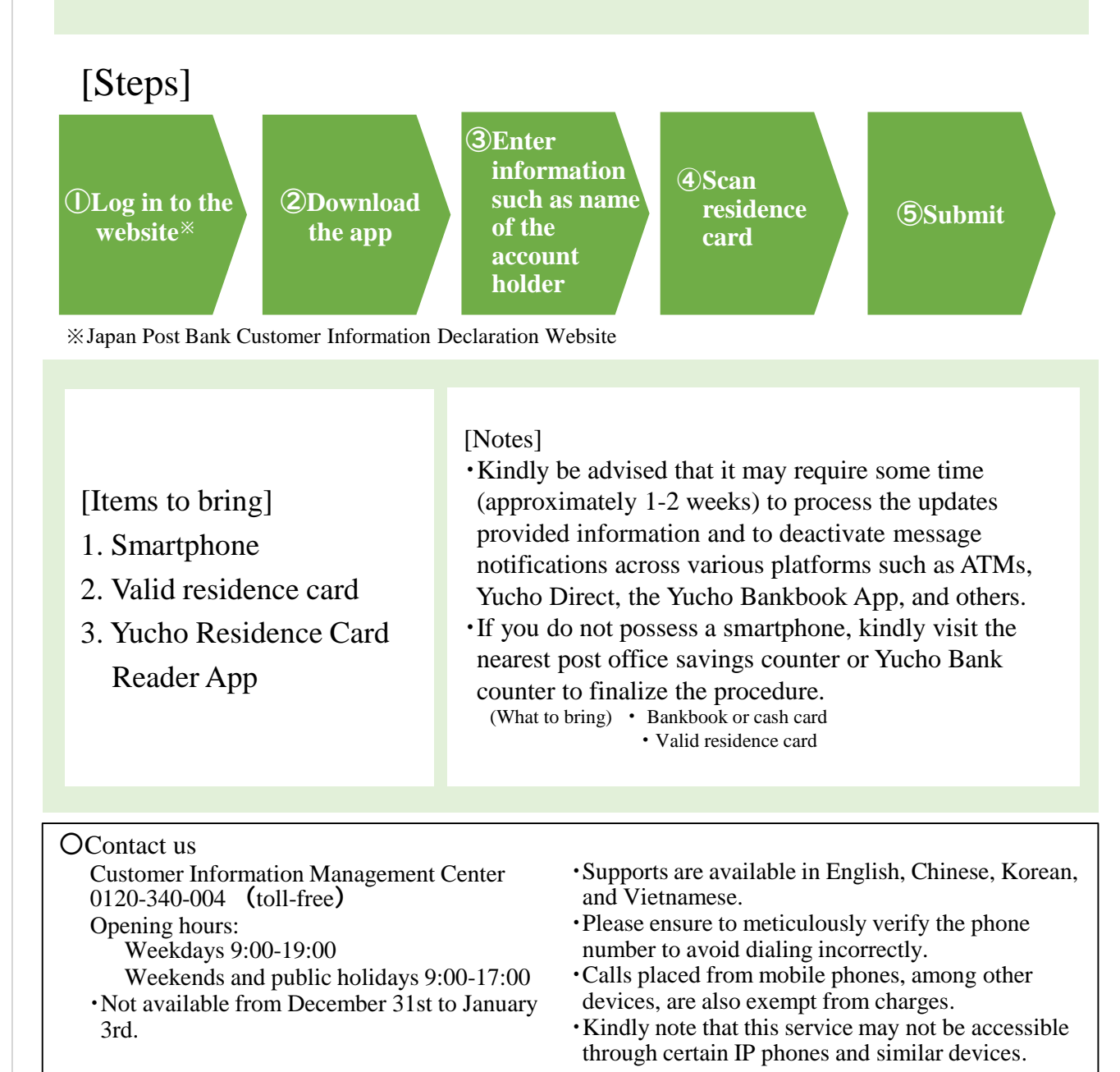

## お問い合わせ先

郵便局

### Log in to the website (1)

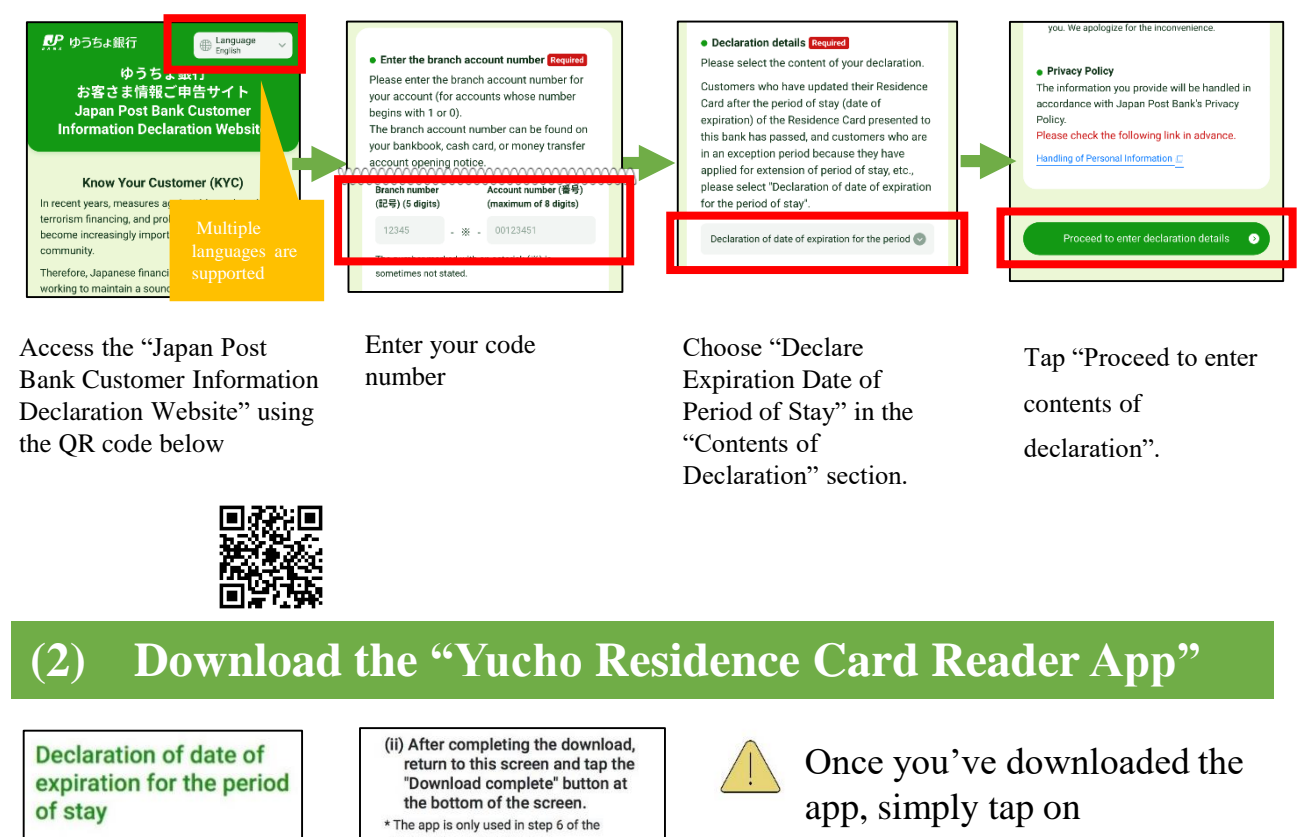

#### 0 0 0 0 0 0 STEP 6 Have the app read the Have the app read the residence care residence card STEP 5 Confirmation of the Handling of Personal Information Information obtained through the app will be handled in ease select your language content you have Follow the guidance of the app to read your cordance with Japan Post Bank's Privacy Policy. r the Privacy Policy, please refer to the Japan Post entered residence card \* Please do not close this page (tab) after Handling of Personal Information Information about the account holder for the Start the erms and Condition "Residence Card Reader App" \*\*\*\*\*\* ease read the Terms and Conditions before using When the reading is complete using the artohooa Aoo Terme and Co Go to step 6 Correct Residence Card Reader App, tap the "Answer" button at the bottom of the scree Check the entered Tap "Launch the After reviewing the Select language and information and tap residence card reader regulations, check these tap "Next" "Correct" if there are any app" two items. mistakes, or tap "Go to STEP6" if everything is correct. erms and Co Please position your device so the red frame matches your residence card. Please read the Terms and Conditions before using this app. If you cannot read the information after 5 seconds or more, please change the position and try again. Smartphone App Terms and Conditions Please enter the number in the upper right corner of your residence card to refer to the info n your residence card. I have confirmed and agree to the above Residence Card number(12 halfwidth numbers)

"Declaration process" above. Steps 2 through 5 must be performed on Declaration process this website. (Cannot be performed using STEP 1 Confirm download of the app the app)

"Download complete" located at the bottom of the screen.

Go to the app store and download the app

 $(\mathbf{3})$ 

App Store からダウンロード Google Play で手に入れよう

Tap "Download complete"

Download complete

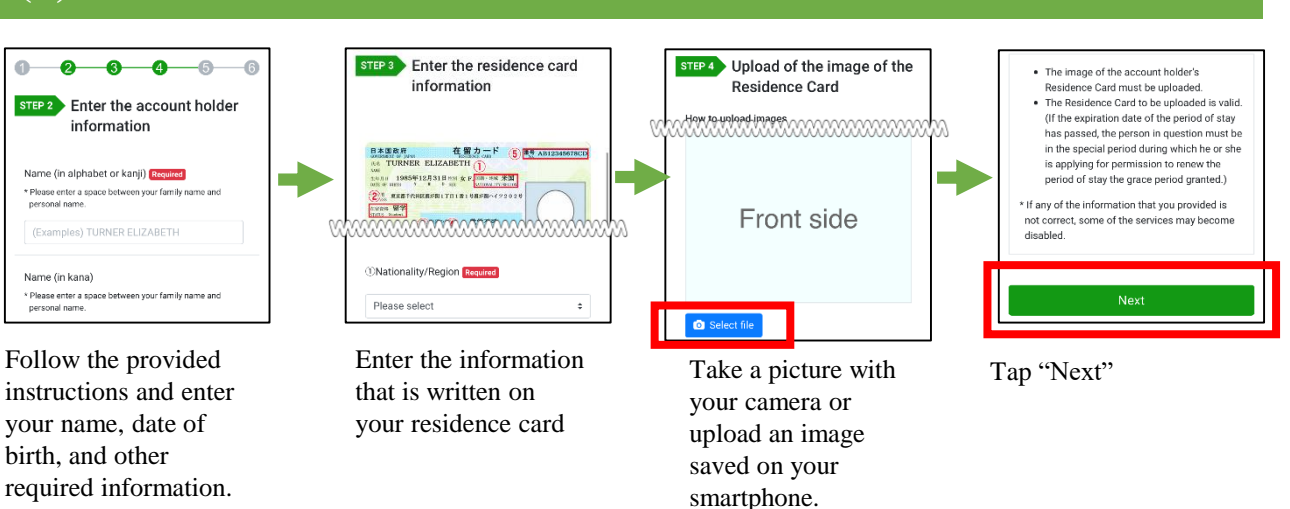

# Enter information such as name of the account holder

### Submit $(\mathbf{5})$

Tap "Next"

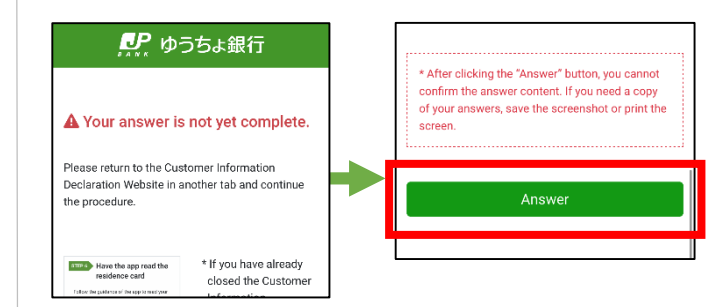

Scan residence card

(4)

Switch to "Customer Information Declaration Website" tab

Tap "Submit" to complete

\*\*\*\*\*\*

Enter your residence

card number and tap

"Next"

Hold your smartphone over your resident card and tap "Start scanning"

Start reading

Tap "OK" to go to the web browser